# Aplikácia NEISPZWEB

# Národný Emisný Informačný Systém – modul pre Prevádzkovateľov Zdrojov znečisťovania ovzdušia – verzia WEB formulárov

Program umožňuje v súlade so znením Zákona o ovzduší 137/2010, v znení zákona č. 318/2012 Z.z., Vyhlášky č. 410/2012 Z.z. a Zákona 401/1998 o poplatkoch za znečisťovanie ovzdušia elektronické spracovanie ročných údajov prevádzkovateľom veľkých a stredných stacionárnych zdrojov a ich odoslanie na príslušný Okresný úrad. Pokiaľ nie ste si istý, či je vaša spoločnosť registrovaná ako prevádzkovateľ zdrojov znečistenia ovzdušia v systéme NEIS, tak využite funkciu "Over firmu" podľa kódu IČO.

Nový užívateľ systému musí vyplniť "registračný formulár" v ktorom uvedie identifikačné údaje prevádzkovateľa pre ktorého je oprávnený editovať údaje ako aj svoje identifikačné a prihlasovacie údaje. Mimoriadne dôležité je uviesť správnu e-mailovú adresu, nakoľko táto adresa bude intenzívne využívaná pri upozorneniach počas práce so systémom. Odoslaná registrácia podlieha overeniu a schváleniu administrátorom systému NEISPZWEB, t.j. prihlasovacie údaje registrovanej osoby sú platné až na základe toho, že administrátor systému obdrží písomné potvrdenie štatutárneho zástupcu spoločnosti o tom, že daná osoba je oprávnená editovať údaje prevádzkovateľa. Rovnakým postupom bude možné zrušiť poverenie osoby.

Jeden prevádzkovateľ môže mať zaregistrovaných pre prácu s údajmi viacej osôb. Tieto osoby sa môžu prihlásiť a pracovať so systémom nezávisle avšak systém im nedovolí v jednom okamihu editovať ten istý formulár. Identifikácia prihlasovaného užívateľa je jednoznačne daná dvojicou "IČO prevádzkovateľa + prihlasovacie meno". Ak bude jedna osoba spracovávať údaje viacerých prevádzkovateľov, bude sa musieť viackrát registrovať vždy s iným IČOm.

Po prihlásení sa do systému Vám budú ponúknuté údaje o vašich zdrojoch znečisťovania ovzdušia za posledné ukončené obdobie, ktoré slúžia ako základ pre editovanie údajov aktuálneho roku, ich kontrolu a elektronické odoslanie na príslušný Okresný úrad. Súčasťou systému je pomocná dokumentácia pre užívateľa, zameraná na popis funkcií ovládania systému.

Systém Vám zároveň umožní prezerať vaše údaje inventarizácie zdrojov, emisií a poplatkov od roku 2005 tak, ako boli zaznamenané v Národnom Emisnom Informačnom Systéme.

# Technické podmienky

Požiadavky na spustenie aplikácie : PC vybavené MS Windows verzie 7/8/10/11 a **Internet Explorer 11/Edge**. PC musí mať zabezpečený dostatočne rýchly a stabilný prístup na internet. Internetová aplikácia používa technológiu Microsoft Silverlight 5.1. V prípade, že vo Vašom systéme nie je nainštalovaná, budete vyzvaný k inštalácii. Riaďte sa pokynmi prehliadača. Inštalácia vyžaduje, aby bol prihlásený administrátor danej pracovnej stanice.

#### Vo verziách MS Windows 7/8 je predinštalovaný program Internet Explorer.

Pokiaľ nemáte na ploche prístupnú ikonu pre spustenie Internet Explorera, tak :

- vyberte tlačidlo **Štart 🖽** a do poľa **Hľadať** 🔎 zadajte výraz **Internet Explorer**.
- vo výsledkoch vyberte možnosť Internet Explorer (počítačová aplikácia).
- po spustení Internet Explorera zadajte do riadku určeného na URL adresu https://neispz.shmu.sk

Vo verziách **MS Windows 10/11** je predinštalovaný **Edge**.

V prehliadači Edge, ktorý má štandardne implementovanú podporu Internet Explorer, treba :

- po zadaní URL adresy <u>https://neispz.shmu.sk</u> použiť menu pre nástroje vpravo hore \_\_\_\_\_,
- kliknite na položku Nastavenia, potom vľavo zvoľte položku Predvolený prehliadač,
- následne vpravo v časti Kompatibilita s Internet Explorerom zmeňte položku Umožniť Internet Exploreru otvárať lokality v Microsoft Edgei na "Vždy",
- ďalej zmeňte položku Povoliť opätovné načítanie lokalít v režime Internet Explorera na "Povoliť"
- následne kliknite na tlačítko "Reštartovať" umiestnené pod touto položkou.
- po tomto zásahu sa v menu objaví položka Znova načítať v režime Internet Explorera, ktorú využijete po opätovnom zadaní vyššie uvedenej URL adresy.
- v rovnakej časti (...)>Nastavenia>Predvolený prehliadač>Kompatibilita s Internet Explorerom viete tiež pridať URL adresu <u>https://neispz.shmu.sk</u> v časti "Stránky v režime Internet Explorera" a potom sa bude táto URL adresa automaticky otvárať v režime IE, avšak toto nastavenie je prehliadačom Edge časovo obmedzené na 1 mesiac.

**Po znovuotvorení prehliadača Edge nepovoľte štandardné nastavenie**, aby sa uchovali Vami navolené nastavenia a po zadaní URL adresy <u>https://neispz.shmu.sk</u> (v prípade, že sa automaticky táto adresa neotvorí v IE prehliadači) použite menu pre nástroje vpravo hore \_\_\_\_\_\_, položku "**Znova načítať v režime Internet Explorera" a neodchádzajte z tohto režimu**!

Pre ostatné prehliadače existujú doplňujúce komponenty pre otvorenie stránky v Internet Exploreri, avšak toto odporúčame robiť len skúseným informatikom.

## **Compatibility view**

V prípade, že sa bezprostredne pod prihlasovacím oknom objaví hláška napísaná červeným zvýrazneným písmom o tom, že Edge alebo Internet Explorer je otvorený v móde Compatibility View, je nutné túto kompatibilitu vypnúť nesledovným spôsobom :

V prehliadači Internet Explorer :

 kliknite vpravo hore na ozubené koliesko (Tools/Nastavenia), následne vyberte podmenu "Compatibility View settings"/"Nastaviť režim kompatibilného zobrazenia"

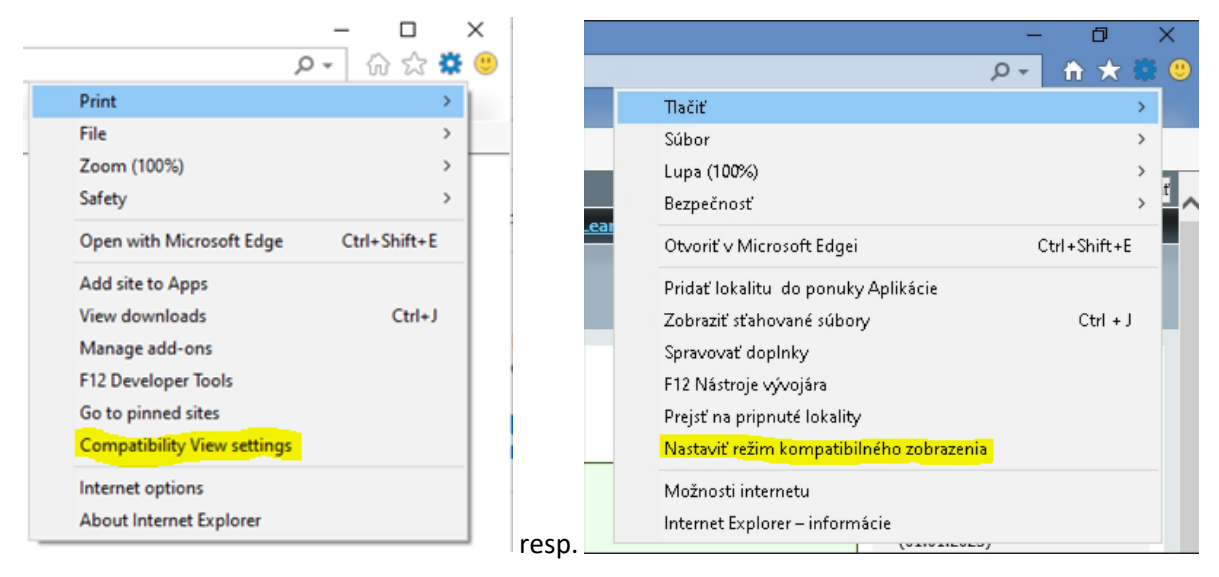

 v ďalšom kroku by sa Vám malo zobraziť nasledujúce okno a tam treba kliknúť na "shmu.sk" v dolnom okienku a následne na tlačítko Remove/Odstrániť

| Compatibility View Settings                                  | ×                | Nastavenie režimu kompatibilného zobrazenia                                                         |
|--------------------------------------------------------------|------------------|----------------------------------------------------------------------------------------------------|
| Change Compatibility View Settings                           |                  | Zmeniť nastavenia režimu kompatibilného zobrazenia                                                  |
| A <u>d</u> d this website:                                   | Add              | -<br>Pridať túto webovú lokalitu:                                                                   |
| Websites you've added to Compatibility View:                 |                  | Webové lokality pridané do režimu kompatibilného zobrazenia:                                        |
|                                                              |                  |                                                                                                    |
| Display intranet sites in Compatibility View                 |                  | Zobraziť intranetové stránky v režime kompatibilného zobrazen                                       |
| ✓ Use Microsoft compatibility lists                          |                  | Použiť zoznamy kompatibility od spoločnosti Microsoft                                               |
| Learn more by reading the <u>Internet Explorer privacy s</u> | <u>statement</u> | Ďalšie informácie získate v <u>prehlásení o ochrane osobných údaj</u><br>programe Internet Explorer |
|                                                              | Close            | resp.                                                                                               |

V prehliadači Edge :

- kliknite vpravo hore na 3 bodky, následne vyberte "Reload in Internet Explorer mode" (viď obrázok nižšie),
- ak sa Vám toto podmenu nezobrazuje, kliknite najprv na "Exit Internet Explorer mode" a následne znova otvorte 3 bodky

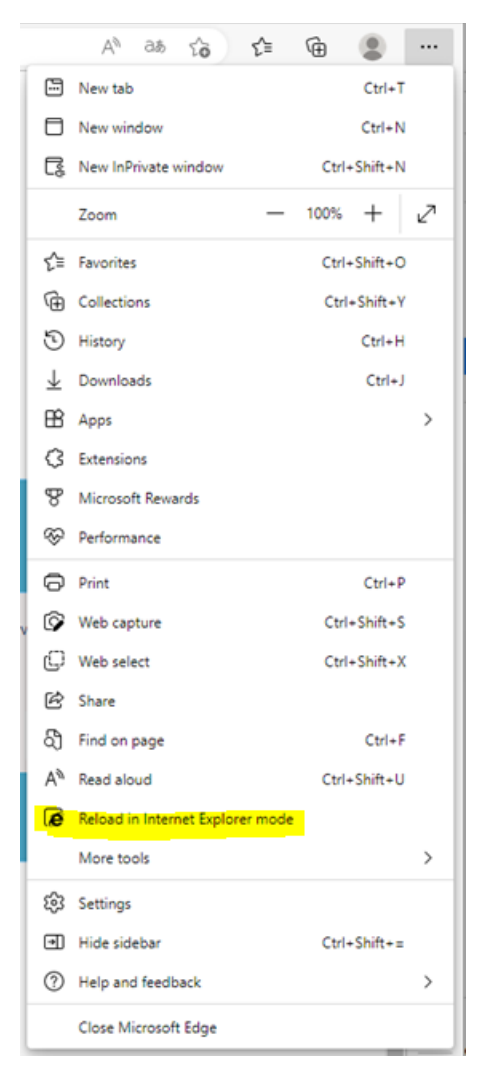

 v ďalšom kroku by sa Vám malo zobraziť nasledujúce okno a tam treba vypnúť "Open this page in Compatibility view"/"Otvoriť túto stránku v režime kompatibilného zobrazenia", toto zabezpečí, aby sa stránka otvárala v kompatibilite s IE11 a nie s IE7

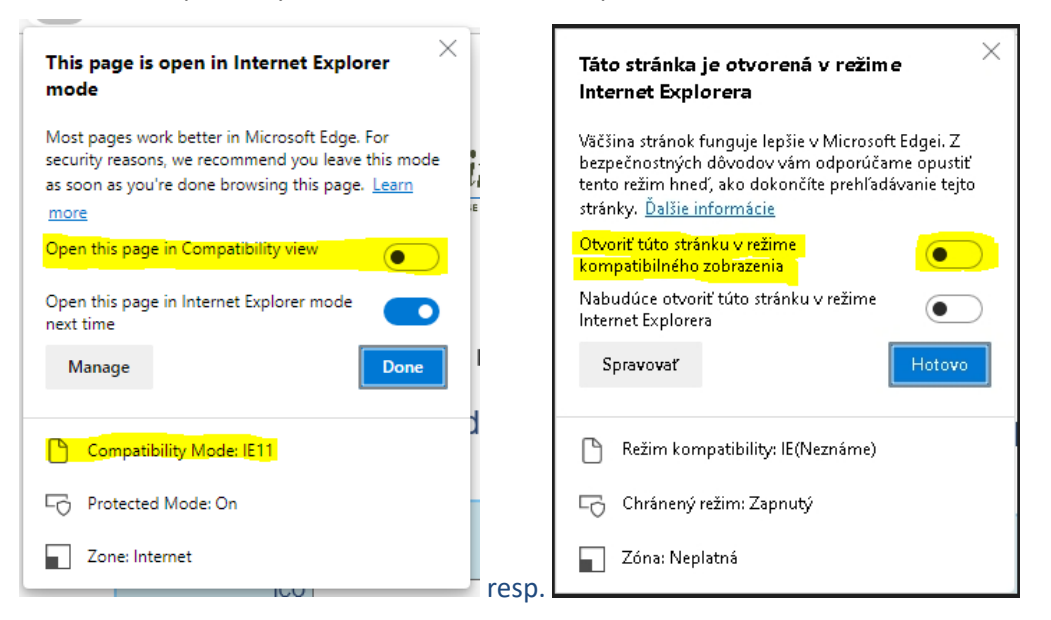

• je vhodné mať zapnuté "Open this page in Internet Explorer mode next time"/"Nabudúce otvoriť túto stránku v režime Internet Explorera"

## Vyrovnávacia pamäť

Aplikácia NEISPZ WEB pracuje nad lokálnou vyrovnávacou pamäťou údajov aktualizovaných z centrálneho databázového servera. Dôvodom je odľahčiť centrálny server a umožniť tak prístup veľkému počtu používateľov. Vo výnimočných prípadoch intenzívneho preklikávania medzi formulármi a prevádzkovateľmi môže nastať prípad preplnenia tejto pamäte a nepomôže ani reštart systému (na spodnej lište aplikácie sa objaví hláška napísaná červeným písmom). V takýchto prípadoch kontaktujte technickú podporu. V žiadnom prípade sa nemusíte obávať straty údajov.

Slovenský hydrometeorologický ústav